## IPS MMU ON SKYPE: ips-mmu@outlook.com

OPERATIONAL HOURS: MONDAY – FRIDAY (EXCLUDING PUBLIC HOLIDAYS) 9.00 AM – 5.00 PM (LUNCH BREAK: 1 – 2 PM)

## HOW TO CONTACT US VIA SKYPE

Step 1: Download and install Skype:

https://www.skype.com/en/get-skype/download-skype-for-desktop/

Step 2: Create a new account or log-in using your existing account.

Step 3: Add IPS MMU as a Contact

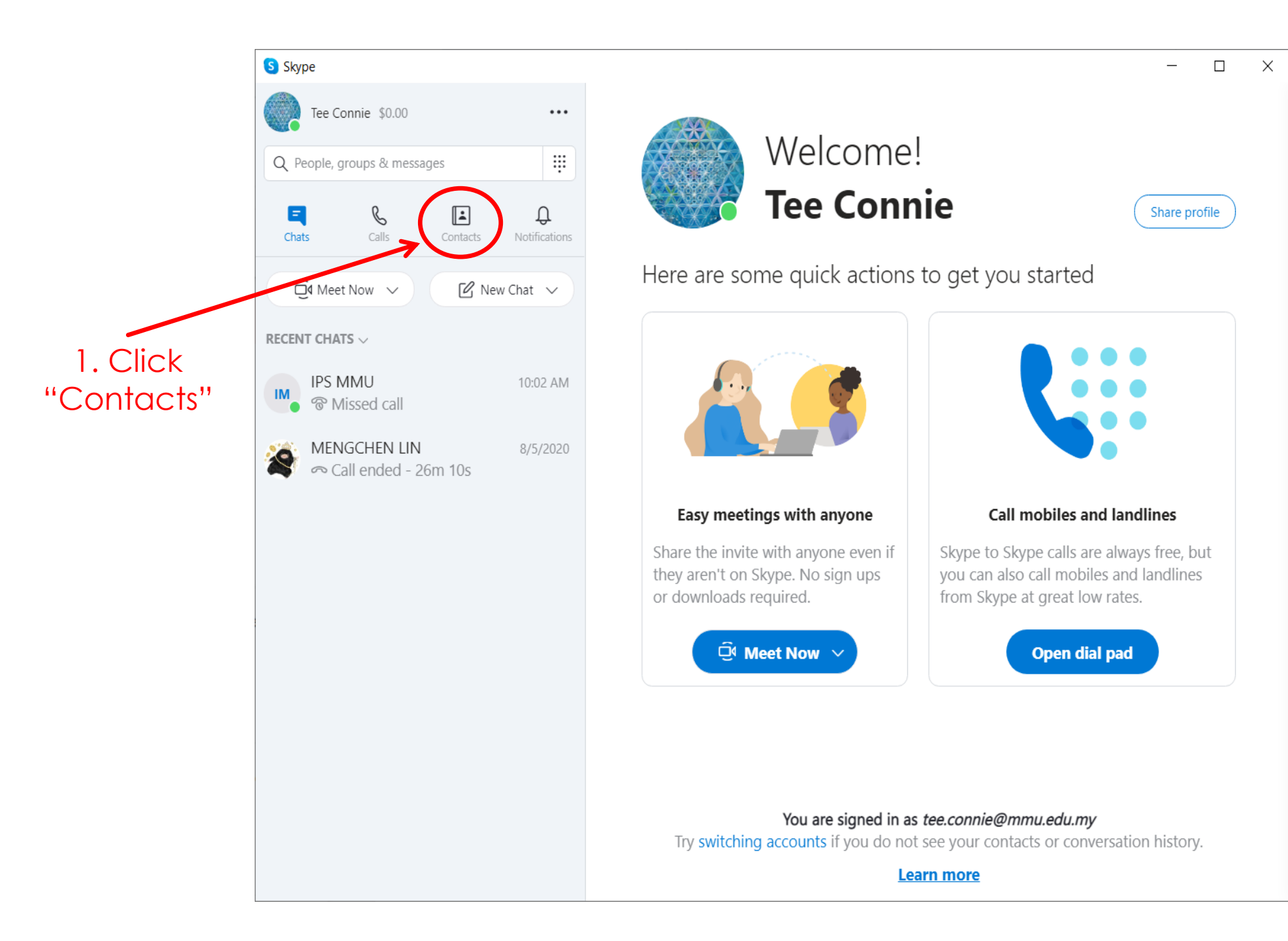

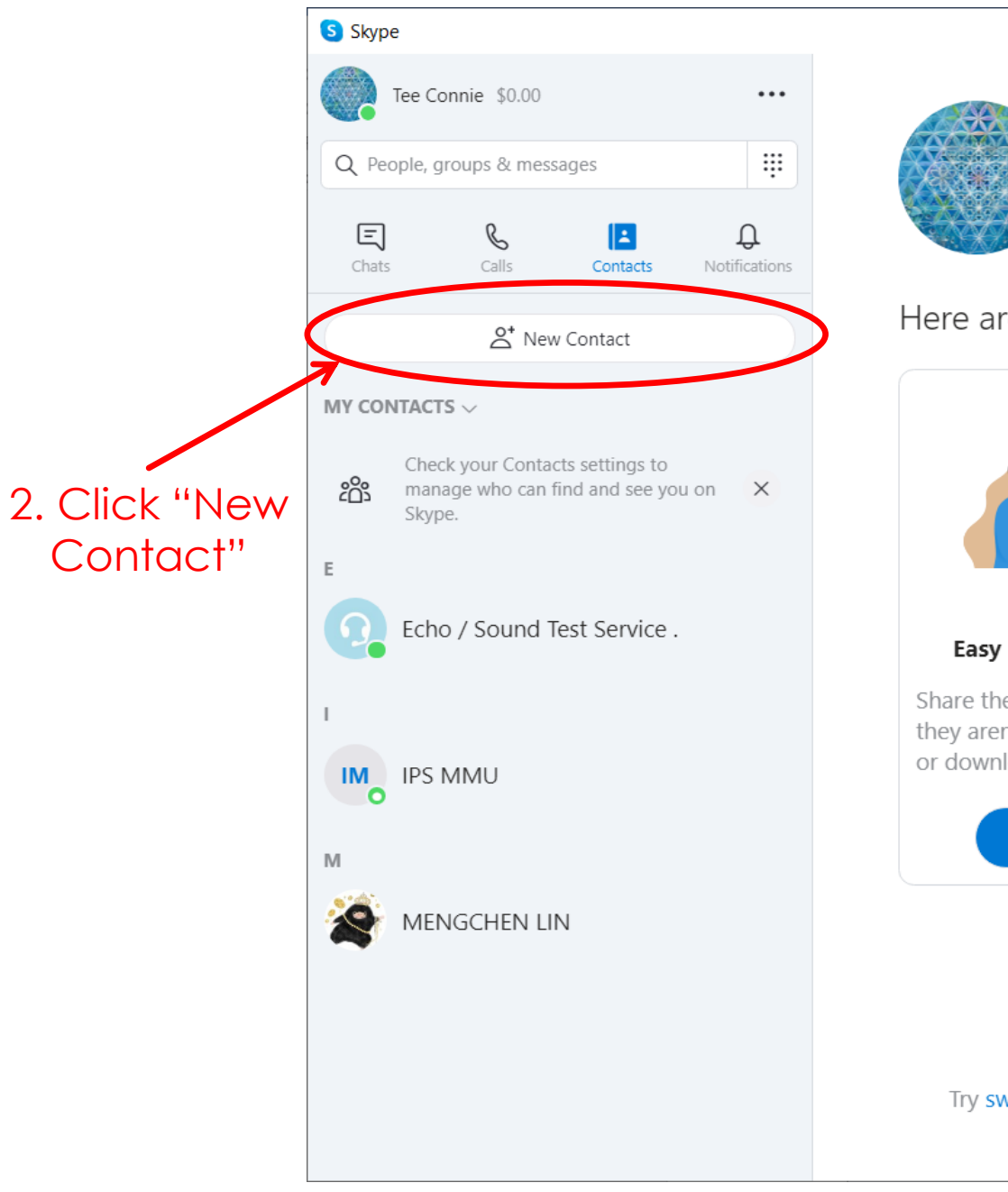

Welcome! **Tee Connie** 

Here are some quick actions to get you started

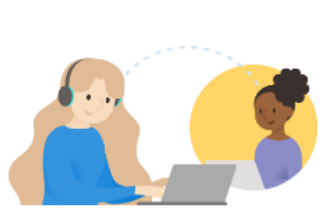

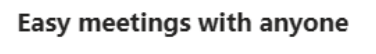

Share the invite with anyone even if they aren't on Skype. No sign ups or downloads required.

🗐 Meet Now 🗸

Call mobiles and landlines Skype to Skype calls are always free, but you can also call mobiles and landlines from Skype at great low rates.

Open dial pad

You are signed in as *tee.connie@mmu.edu.my* Try switching accounts if you do not see your contacts or conversation history.

<u>Learn more</u>

 $\Box$   $\times$ 

\_

Share profile

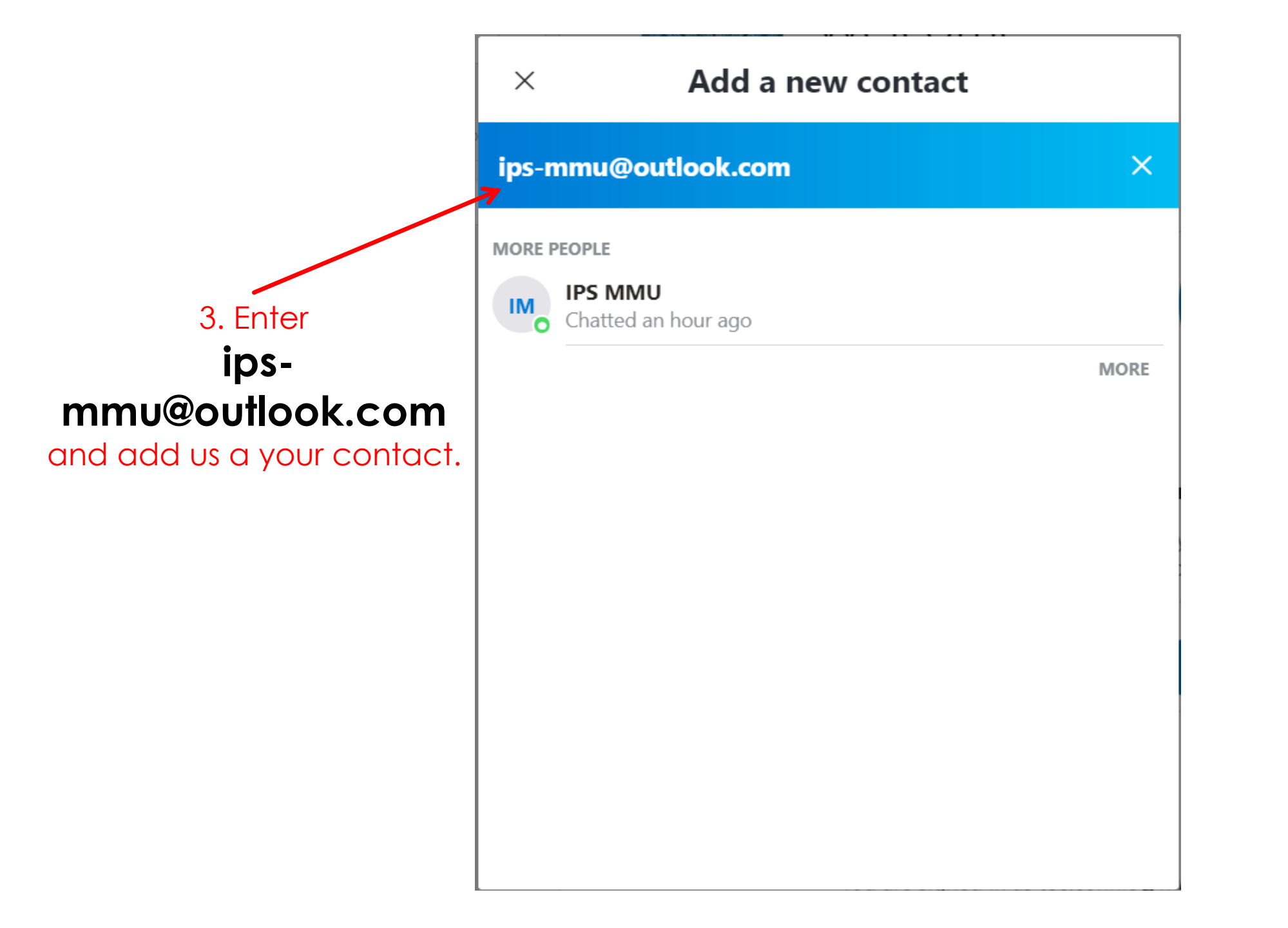

## You're ready to connect with us!

| Skype                              | -                                       |          |
|------------------------------------|-----------------------------------------|----------|
| Tee Connie \$0.00                  | IPS MMU Video Call                      | & 2⁺     |
| Q People, groups & messages        | O Last seen 4m ago   🔄 Gallery   Q Find | $\smile$ |
| Chats Calls Contacts Notifications |                                         | Audio (  |
| Q 4 Meet Now  V Kew Chat  V        | Saturday 2:2                            | 1 PM     |
| ECENT CHATS $\smallsetminus$       |                                         |          |
| IPS MMU 10:02 AM                   |                                         |          |
| MENGCHEN LIN 8/5/2020              | 2:22 PM                                 |          |
| 💙 🗢 Call ended - 26m 10s           | No answer                               | 4 PM     |
|                                    | Testi                                   | ng       |
|                                    |                                         | IM       |
|                                    | 2:28 PM                                 |          |
|                                    | No answer                               |          |
|                                    | 2:29 PM                                 |          |
|                                    | Call 8s                                 |          |
|                                    | loday                                   |          |
|                                    | Text Messaging Missed call from IPS     |          |
|                                    |                                         |          |
|                                    | 🙂 Type a message 🔂 🗷 🦞 🔹                |          |